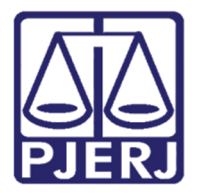

Diretoria-Geral de Tecnologia da Informação e Comunicação de Dados (DGTEC) Departamento de Atendimento e Suporte ao Usuário (DEATE) Divisão de Aplicativos de Apoio (DIAPA)

Conhecimento

## Sessão por Videoconferência – Guia do Participante

Android

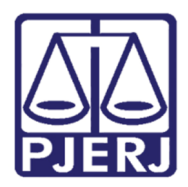

Diretoria-Geral de Tecnologia da Informação e Comunicação de Dados (DGTEC) Departamento de Atendimento e Suporte ao Usuário (DEATE) Divisão de Aplicativos de Apoio (DIAPA)

### **SUMÁRIO**

| 1. | Acessando por seu Android | 3 |
|----|---------------------------|---|
| 2. | Histórico de Versões      | 9 |

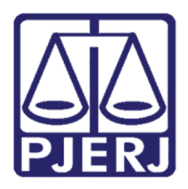

#### **Poder Judiciário do Estado do Rio de Janeiro** Diretoria-Geral de Tecnologia da Informação e Comunicação de Dados (DGTEC) Departamento de Atendimento e Suporte ao Usuário (DEATE) Divisão de Aplicativos de Apoio (DIAPA)

## Sessão por Videoconferência – Guia do Participante

### 1. Acessando por seu Android

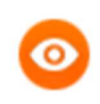

OBSERVAÇÃO: Para ingressar em uma videoconferência pelo Webex através do seu celular, com sistema Android, será necessário ter o aplicativo instalado.

Entre no Google Play e pesquisar por "Webex". Em seguida clique na opção "Cisco Webex Meetings".

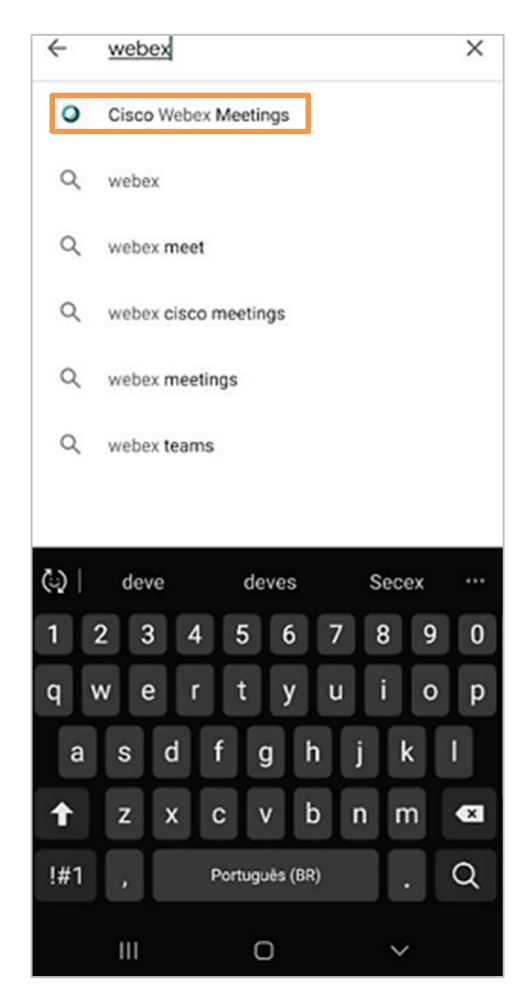

Figura 1 - Google Play.

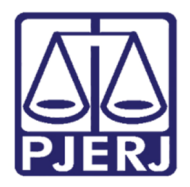

Diretoria-Geral de Tecnologia da Informação e Comunicação de Dados (DGTEC) Departamento de Atendimento e Suporte ao Usuário (DEATE) Divisão de Aplicativos de Apoio (DIAPA)

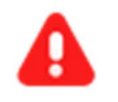

ATENÇÃO: Não abra o aplicativo após instalar e, caso tenha aberto, feche-o.

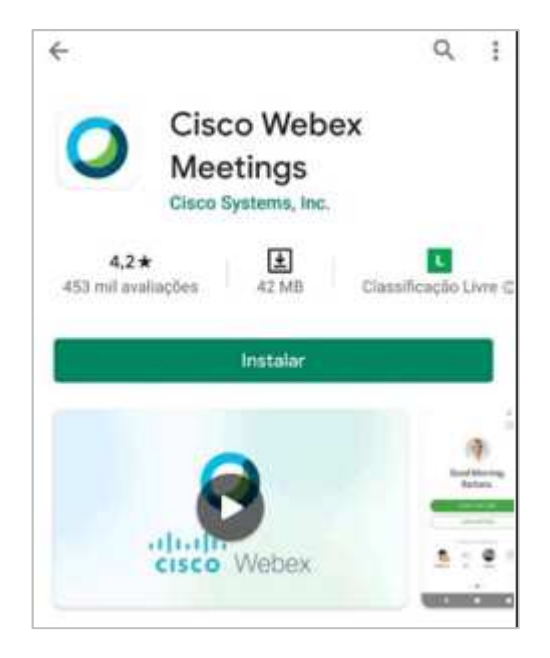

Figura 2 – Aplicativo instalado.

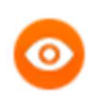

OBSERVAÇÃO: Para o uso do Webex não é preciso realizar cadastro.

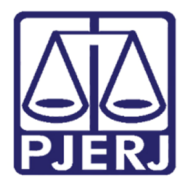

#### Poder Judiciário do Estado do Rio de Janeiro Diretoria-Geral de Tecnologia da Informação e Comunicação de Dados (DGTEC) Departamento de Atendimento e Suporte ao Usuário (DEATE) Divisão de Aplicativos de Apoio (DIAPA)

Em seguida, acesse o link da Sessão divulgado. Será necessário realizar um registro para ingressar. Clique em **Registrar-se**.

| 🗘 🔒 cnj.w                      | ebex.com/ec3300/ev         | /e 2 :      |  |  |  |
|--------------------------------|----------------------------|-------------|--|--|--|
| < Voltar                       |                            |             |  |  |  |
| Sessão Teste                   |                            |             |  |  |  |
| O registro é nece<br>evento    | essário para que você part | icipe desse |  |  |  |
| Sexta-feira, 01 de             | Maio de 2020, 13:15        |             |  |  |  |
| Organizador: Seco              | retário de Teste           |             |  |  |  |
| Descrição:                     |                            |             |  |  |  |
|                                |                            |             |  |  |  |
|                                | Registrar-se               |             |  |  |  |
| lora de Brasília<br>Salba Mais | Citta                      |             |  |  |  |
| Xecex                          | © 2020                     | cisco       |  |  |  |
|                                |                            |             |  |  |  |
| III                            | 0                          | <           |  |  |  |

Figura 3 – Registre-se.

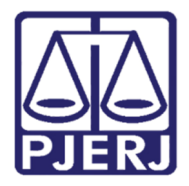

#### **Poder Judiciário do Estado do Rio de Janeiro** Diretoria-Geral de Tecnologia da Informação e Comunicação de Dados (DGTEC) Departamento de Atendimento e Suporte ao Usuário (DEATE) Divisão de Aplicativos de Apoio (DIAPA)

Preencha os campos solicitados com suas informações pessoais para que ingresse na Sessão devidamente identificado. Após clique em **Enviar**.

| 🗅 角 cnj.webe                   | k.com/ec3300/eve | 2 | :           |
|--------------------------------|------------------|---|-------------|
| «« Voltar                      |                  |   |             |
| Sessão Teste<br>Registro       |                  |   |             |
| * Nome:                        |                  |   |             |
| * Sobrenome:                   |                  |   |             |
| • Endereço de e-mail:          | 1                |   | ]           |
| teste@hotmail.com              |                  |   | ]           |
|                                | Enviar           |   |             |
| Hora de Brazilia<br>Salba Mais |                  |   |             |
| Wilcex                         | © 2020           |   | adas<br>CrS |
|                                |                  |   |             |
|                                |                  |   |             |
|                                |                  |   |             |

Figura 4 – Preenchimento dos dados pessoais.

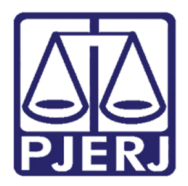

Diretoria-Geral de Tecnologia da Informação e Comunicação de Dados (DGTEC) Departamento de Atendimento e Suporte ao Usuário (DEATE) Divisão de Aplicativos de Apoio (DIAPA)

#### Clique em Exibir informações sobre o evento para retornar a tela inicial de entrada.

| Sessão Tes                     | te                              |               |
|--------------------------------|---------------------------------|---------------|
| Concluido! Voc                 | së se registrou para este event | to.           |
| Exib                           | ir informações sobre o ever     | nto           |
| Hora de Brasília<br>Saiba Mais |                                 |               |
| Webex                          | © 2020                          | dada<br>cisco |

Figura 5 – Exibir informações sobre o evento.

Retornando a tela inicial, clique em Entrar. Após o aplicativo será aberto.

| Registrar-se           |                                                  |
|------------------------|--------------------------------------------------|
| , tenha consigo seu IC | ) de registro ao                                 |
| Entrar                 |                                                  |
|                        |                                                  |
| © 2020                 | cisco                                            |
|                        | Registrar-se<br>, tenha consigo seu ID<br>Entrar |

Figura 6 – Acessando o aplicativo.

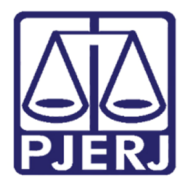

Diretoria-Geral de Tecnologia da Informação e Comunicação de Dados (DGTEC) Departamento de Atendimento e Suporte ao Usuário (DEATE) Divisão de Aplicativos de Apoio (DIAPA)

Clique em Entrar para ingressar na Sessão.

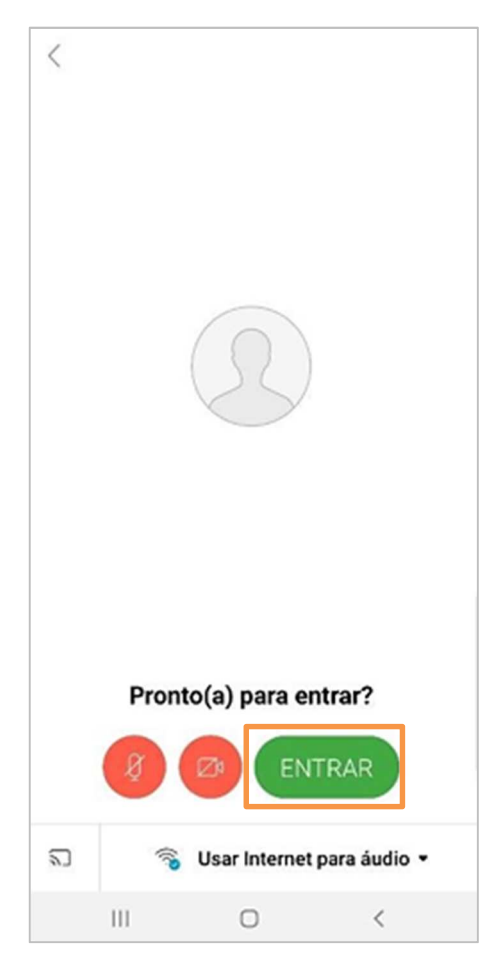

Figura 7 - Iniciando a sessão.

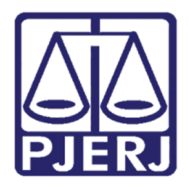

Diretoria-Geral de Tecnologia da Informação e Comunicação de Dados (DGTEC) Departamento de Atendimento e Suporte ao Usuário (DEATE) Divisão de Aplicativos de Apoio (DIAPA)

### 2. Histórico de Versões

| Versão | Data     | Descrição da alteração         | Responsável     |
|--------|----------|--------------------------------|-----------------|
| 1.0    | 08/05/20 | Elaboração do conhecimento     | Pedro Ponce     |
| 1.0    | 08/05/20 | Revisão template / ortográfica | Mariana Almeida |